## Создание учетной записи родителя

Примечание: родители должны использовать для создания данной учетной записи адрес электронной почты, который был ими предоставлен школе. Родители могут войти на веб-сайт Schoology, используя ссылку на родительском портале через 24-48 часов после создания учетной записи родителя **myBCPS**.

- Используя веб-браузер <u>CHROME</u>, пройдите по ссылке <u>https://baltimore.focusschoolsoftware.com/focus</u>
- Нажмите Sign-up now
   (Зарегистрироваться) в нижнем правом углу.

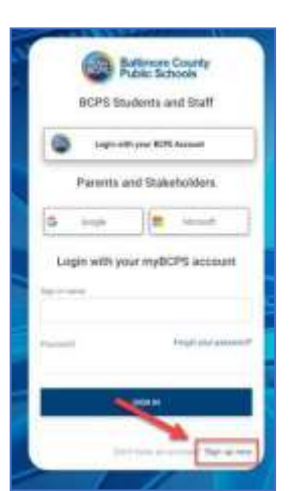

 Введите адрес электронной почты, предоставленный школе, и нажмите Send Verification Code (Отправить код подтверждения).  Скопируйте код, полученный по электронной почте, в окне портала введите в поле
Verification Code (Код подтверждения) и нажмите Verify Code (Проверить код).

| -         | colo fait fann fann: Please<br>Chillen |  |
|-----------|----------------------------------------|--|
| -         |                                        |  |
| 1         |                                        |  |
|           | ourisat                                |  |
|           | The second second                      |  |
| Sec. Sec. |                                        |  |
| -         |                                        |  |
| to be     |                                        |  |
| -         |                                        |  |
|           |                                        |  |

 После введения кода следует создать учетную запись путем нажатия New Password (Новый пароль), Confirm New Password (Подтвердить новый пароль), затем ввести свои First Name (Имя) и Last Name (Фамилия) и нажать Create Account (Создать учетную запись).

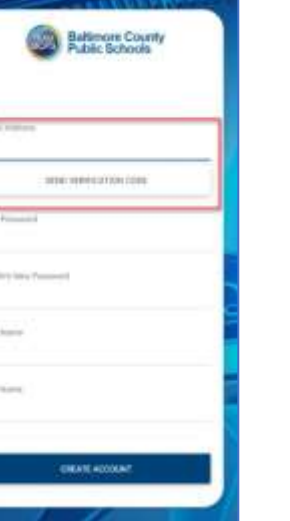

 Откройте электронную почту и найдите письмо от myBCPS B2C

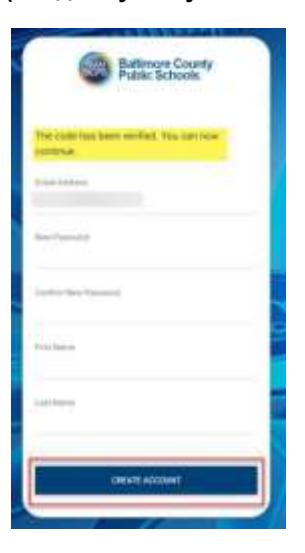

## Создание учетной записи родителя

Примечание: родители должны использовать для создания данной учетной записи адрес электронной почты, который был ими предоставлен школе. Родители могут войти на веб-сайт Schoology, используя ссылку на родительском портале через 24-48 часов после создания учетной записи родителя **myBCPS**.

- Откройте электронную почту и найдите письмо от myBCPS B2C
- Ранее зарегистрированные пользователи должны ввести свои username (имя) и password (пароль) и нажать Sign In (Войти).

| Werky your email address                     |  |
|----------------------------------------------|--|
| Partic to setting one 2 and advance 2 second |  |
| Next Looks in Carlins                        |  |
| increase,                                    |  |

Bernare course for a course of the sector of the sector of

## Создание учетной записи родителя с использованием учетных записей в социальных сетях

Примечание: родители должны использовать для создания данной учетной записи адрес электронной почты, который был ими предоставлен школе. Родители могут войти на веб-сайт Schoology, используя ссылку на родительском портале через 24-48 часов после создания учетной записи родителя **myBCPS**.

- Используя браузер CHROME, пройдите по ссылке 6. Скопируйте код, полученный по электронной https://baltimore.focusschoolsoftware.com/focus почте, в окне портала введите в поле Verifica
- Выберите кнопку Google или Microsoft для создания учетной записи с помощью электронной почты Google или Microsoft.
  - Entres School COP Students and Stat COP Students and Stat Territy and Staketolders Territy and Staketolders Territy and Staketolders Territy and Staketolders Territy and Staketolders Territy and Staketolders Territy and Statetolders Territy and Statetolders Territy a
- Войдите в учетную запись, введя в соответствующих полях адрес электронной почты и пароль.

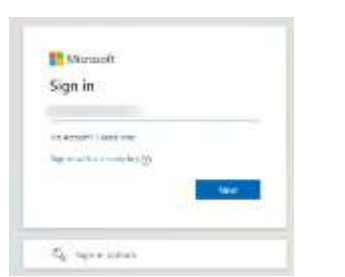

 Введите адрес электронной почты, предоставленный школе, и нажмите Send Verification Code (Послать код подтверждения).

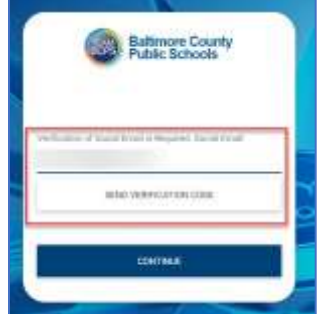

5. Откройте электронную почту и найдите письмо от **myBCPS B2C** 

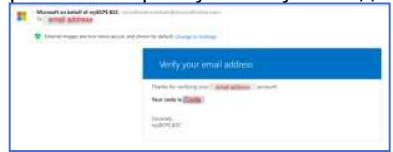

 Скопируйте код, полученный по электронной почте, в окне портала введите в поле Verification Code (Код подтверждения) и нажмите Verify Code (Проверить код).

| Authors    | en suite fran benen seine, Massar song die                                                                                                    |
|------------|----------------------------------------------------------------------------------------------------|
| the liquit | tax teltur.                                                                                                    |
| -          | of Security Security Programs, Security Development                                                                                                    |
| -          |                                                                                                    |
| -          | Cheft -                                                                                                    |
|            | SAMP TO STATE                                                                                                    |
| _          | anno sepa com                                                                                                    |
|            |                                                                                                    |
| 1          | all free and the second second s |

 После введения кода, нажмите Continue (Продолжить).

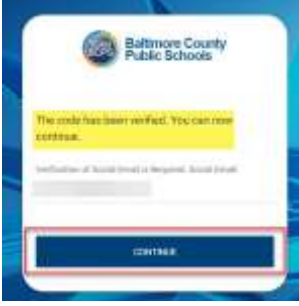

 Ранее зарегистрированные пользователи для входа должны нажать кнопку Google или Microsoft.

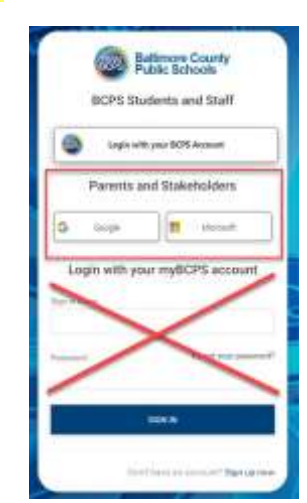